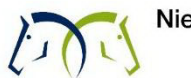

## Blauzungenkrankheit BTV3; Impfbeihilfe der Nieders. Tierseuchenkasse für Rinder, Schafe und Ziegen

## **Digitale Antragstellung**

Für die digitale Antragstellung für Beihilfen für BT- Impfungen gehen Sie bitte wie folgt vor:

- 1. Klicken Sie im Login-Bereich für Tierärzte im Auswahlmenü auf den Menüpunkt "Onlineantrag".
- 2. Klicken Sie dann auf das grüne Feld "neuen Antrag erstellen".
- 3. Wählen Sie dann die Tierart, für die Sie einen Antrag stellen möchten und klicken auf das grüne Feld "weiter".
- 4. Wählen Sie "Beihilfe Impfung BTV-3" aus und klicken Sie auf "weiter".
- 5. Teilen Sie uns hier bitte mit, für welchen Betrieb eine Beihilfe beantragt werden soll. Dazu muss zunächst die **Registrier-Nr. (VVVO-Nr.)** zwölfstellig, also ohne eventuell führende 276, eingegeben werden. Dann bitte bestätigen mit **Klick** auf das **Lupensymbol**. Die Nummer wird geprüft.
- Existiert die Nummer, erscheint neben der Registrier-Nr. ein grüner Haken und es muss die TSK-Nr. des Betriebes eingegeben werden. Führende Nullen können weggelassen werden. Der Betrieb findet seine TSK-Nr. z. B. auf seinem Beitragsbescheid oder in seinem Login-Bereich auf unserer Homepage.
- 7. Wenn Registrier-Nr. und TSK-Nr. zueinander gehören, werden Ihnen anschließend Name und Adresse des Betriebes angezeigt. Fehlermeldungen erhalten Sie, wenn die Registrier-Nr. unbekannt ist, die beiden Nummern nicht zueinander passen und der Betrieb für die Tierart, für die eine Beihilfe beantragt werden soll, keine Tierzahlen gemeldet hat. Durch Klick auf "Weiter" kann die nächste Erfassungsseite aufgerufen werden.
- 8. Auf dieser Seite tragen Sie bitte nacheinander das Datum der Impfung, die Anzahl der geimpften Tiere sowie eine Erklärung ein, falls mehr Tiere geimpft als gemeldet wurden. Mit Setzen des Hakens bestätigen Sie, dass die Impfung in HIT eingetragen wurde. Das Programm kontrolliert, ob eine Eintragung vorhanden ist und gleicht diese mit dem angegeben Impfdatum sowie der angegebenen Anzahl der Impfungen ab. Werden die Angaben bestätigt, dann wird der "weiter"- Button aktiv. Klicken Sie bitte darauf.
- 9. Im nächsten Fenster laden Sie bitte die vom Tierhalter unterschriebene Abtretungserklärung hoch. Zulässige Dokumenttypen sind PDF und alle gängigen Bildformate. Diese können entweder per Drag & Drop oder konventionell per Dateiauswahldialog angefügt werden. Die Abtretungserklärung finden Sie als Anlage zu diesem Schreiben, oder auf unserer Homepage unter "Vordrucke und Infos zur Blauzungenkrankheit".
- 10. Mit "**Weiter**" gelangen Sie dann zur Zusammenfassung Ihrer Eingaben. Hier kann jeder einzelne Erfassungsschritt bei Bedarf korrigiert werden.
- 11. Mit Klick auf "**Absenden**" wird der Online-Antrag an die Niedersächsische Tierseuchenkasse übermittelt und Sie werden auf die Antragsübersichtseite geleitet.
- 12. Hier steht der Antrag zum Download bereit. Zusätzlich wird der Bearbeitungsstand angezeigt.
- 13. Bei Abschluss der Bearbeitung erhalten Sie eine Mitteilung per Email. Die Höhe der tatsächlich gewährten Beihilfe können Sie in der Leistungsübersicht im Login-Bereich einsehen.

## Ab dem 01.04.2025 werden Impfbeihilfeanträge BTV-3 nur noch <u>digital</u> von der Tierseuchenkasse angenommen!